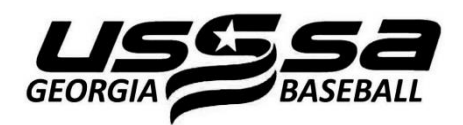

## FREE USSSA TEXT UPDATES

| BASEBALL •                                    | ISTS MENU - Team Manager                                   |                            |                   |                                 |  |  |
|-----------------------------------------------|------------------------------------------------------------|----------------------------|-------------------|---------------------------------|--|--|
| Home                                          |                                                            |                            |                   |                                 |  |  |
|                                               | * Each Team must register every season                     |                            |                   |                                 |  |  |
| World/National Tourny's<br>Schedule & Results | Your Demographic Information                               |                            |                   |                                 |  |  |
| Streaming Video                               | <ul> <li>Past and Current Players on your Teams</li> </ul> |                            |                   |                                 |  |  |
| Tournaments/Leagues                           | <u>Register / Create Baseball Team</u>                     |                            |                   |                                 |  |  |
| Rankings                                      |                                                            |                            |                   |                                 |  |  |
| Teams                                         | Select Team :                                              |                            |                   |                                 |  |  |
| Age Calculator                                |                                                            |                            |                   |                                 |  |  |
| Qualified Teams                               | [2010]                                                     | Atlanta B                  | raves             | BBBovs4&U Reg#:91058020993      |  |  |
| Global WS Qualified                           | [2005]                                                     | Atlanta B:                 | raves             | BBboys18-Sn-Open Reg#:855809467 |  |  |
| Results                                       |                                                            |                            |                   |                                 |  |  |
| Find A Director                               |                                                            |                            |                   |                                 |  |  |
| Baseball Complexes                            |                                                            |                            |                   |                                 |  |  |
| Team Insurance                                |                                                            |                            |                   |                                 |  |  |
| Insurance Brochures                           | C View Your USSSA Team Site                                |                            |                   |                                 |  |  |
| World Champions                               | Purchase Team Insurance                                    |                            |                   |                                 |  |  |
| All Tournament Teams                          |                                                            |                            |                   |                                 |  |  |
| Athletes                                      | W Remove Team                                              |                            |                   |                                 |  |  |
| Stat Leaders                                  |                                                            | Find A Tournament / League |                   |                                 |  |  |
| Hall of Fame                                  |                                                            |                            | View Schedule     |                                 |  |  |
| Officials                                     |                                                            |                            | Roster Adds and U | pdates                          |  |  |
|                                               |                                                            |                            |                   |                                 |  |  |

- 1. Log into USSSA.com using your Manager Login ID & Password.
- 2. Click on the "Your Demographic Information" link (circled above in red).

| BASEBALL -                                    | O In                                                                                               | dicates Requi                | red                     |  |  |  |
|-----------------------------------------------|----------------------------------------------------------------------------------------------------|------------------------------|-------------------------|--|--|--|
| <u>* ISTS Menu</u>                            |                                                                                                    |                              |                         |  |  |  |
| * Help - Information                          | First Name:                                                                                        | Bobby                        | 0                       |  |  |  |
| * Insurance Certificate                       | Last Name:                                                                                         | Cox                          | 0                       |  |  |  |
| * Insurance Claim Form                        | East nume.                                                                                         |                              |                         |  |  |  |
| Home                                          | Address:                                                                                           | 755 Hank Aaron Drive         | G                       |  |  |  |
| Global Sports                                 | City:                                                                                              | Atlanta                      | 0                       |  |  |  |
| World/National Tourny's<br>Schedule & Results | State:                                                                                             | Georgia                      | - 🔾                     |  |  |  |
| Streaming Video                               | Zip Code:                                                                                          | 30303                        | 0                       |  |  |  |
| Tournaments/Leagues                           |                                                                                                    |                              |                         |  |  |  |
| Rankings                                      | Cell Phone:                                                                                        |                              | 410-555-1212            |  |  |  |
| Teams                                         | Secondary Phone:                                                                                   |                              | 0                       |  |  |  |
| Age Calculator                                | Birthdato                                                                                          |                              | 4/22/1005               |  |  |  |
| Qualified Teams                               | birtidate.                                                                                         |                              | 4/22/1965               |  |  |  |
| Global WS Qualified                           | Email Address:                                                                                     | b.cox@braves.com             | 0                       |  |  |  |
| Results                                       | If you would like to receive text                                                                  | messages from tournament     | directors (Scheduling & |  |  |  |
| Find A Director                               | Tournament Updates etc) then                                                                       | review the following informa | ion carefully :         |  |  |  |
| Toam Incurance                                | - T Mahila: colloumhar@tmor                                                                        | mail not                     |                         |  |  |  |
| Insurance Brochures                           | <ul> <li>Virgin Mobile: cellnumber@vmobil.com</li> </ul>                                           |                              |                         |  |  |  |
| World Champions                               | Cingular: cellnumber@cingularme.com                                                                |                              |                         |  |  |  |
| All Tournament Teams                          | Sprint: cellnumber@messaging.sprintpcs.com                                                         |                              |                         |  |  |  |
| Athletes                                      | <ul> <li>Verizon: cellnumber@vtext.com</li> <li>Nextel: cellnumber@messaging.nextel.com</li> </ul> |                              |                         |  |  |  |
| Stat Leaders                                  | AT&T: cellnumber@txt.att.net                                                                       |                              |                         |  |  |  |
| Hall of Fame                                  | Cellular South: cellnumber@csouth1.com                                                             |                              |                         |  |  |  |
| Officials                                     | Alitel: cellnumber@message.alitel.com     Metro PCS: cellnumber@mymetroncs.com                     |                              |                         |  |  |  |
| Websites                                      | US Cellular: cellnumber@email.uscc.net                                                             |                              |                         |  |  |  |
| USSSA Board                                   | Boost Mobile: cellnumber@myboostmobile.com                                                         |                              |                         |  |  |  |
| Program Directors                             | Example : If you use Sprint and your phone number is 555,555,5555 then your Texting                |                              |                         |  |  |  |
| Lost ID                                       | Address is 555555555562 Address and your phone humber is 555-555-5555 then your rexung             |                              |                         |  |  |  |
| Pictures & Video                              |                                                                                                    |                              |                         |  |  |  |
| Abuse/Molestation                             | lexting Address:                                                                                   |                              |                         |  |  |  |
| Amateur Baseball Report                       | Password.                                                                                          |                              | 😌 o to 10 characters    |  |  |  |
| USSSA Realtime Stats by<br>Poinstreak         | Verify Password:                                                                                   | •••••                        | 0                       |  |  |  |
| AAG Registration                              |                                                                                                    |                              |                         |  |  |  |
| National Announcements                        |                                                                                                    | Submit                       |                         |  |  |  |

- 3. In the "Texting Address" field (circled in green above), using the example formats provided in the blue information box, enter your cell phone number with the appropriate service provider suffix.
- 4. Click the "Submit" button.